Open the NREGA Portal in the web browser by keying the URL nrega.nic.in in the address bar of the browser.

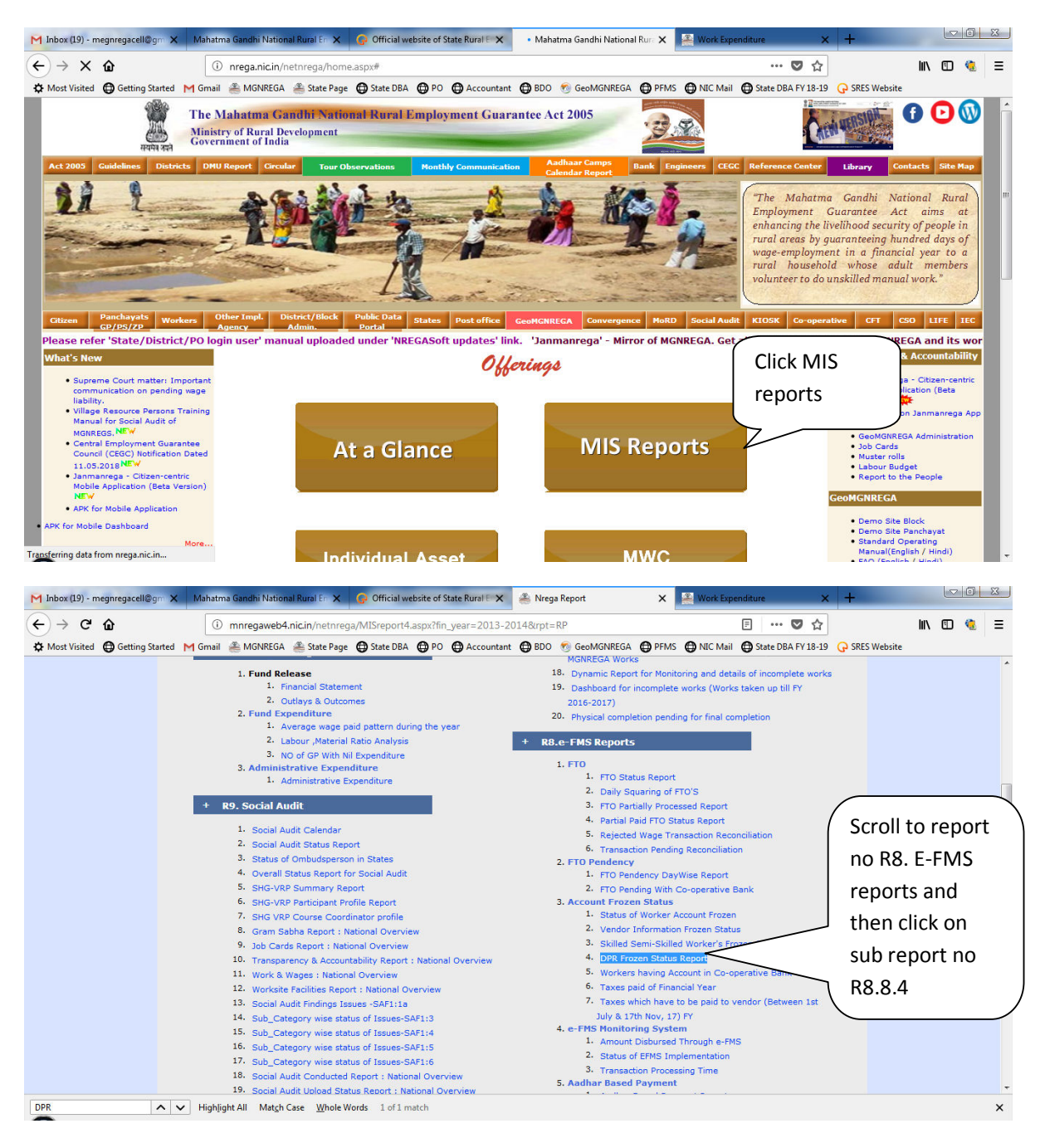

## Step file on how to check if the DPR of the project has been frozen or not in NREGASoft

| ← → C û<br>☆ Most Visited ⊕ Getting Started |                                                                                                    | Ihi National Rural En 🗙                                                                                                    | 🚱 Official website | of State Rural E                                                                                                    | 🗙 🚢 Mah                                                                                                    | atma Gand                                                                                                    | hi National Ru                                                                                                    | × 📇 ۱                                                                                                    | Nork Expendit                                                                                                    | ure                                                                                                    | × +                          |                                  |                                                                  | 3                                      |
|---------------------------------------------|----------------------------------------------------------------------------------------------------|----------------------------------------------------------------------------------------------------|--------------------|----------------------------------------------------------------------------------------------------|----------------------------------------------------------------------------------------------------|----------------------------------------------------------------------------------------------------|----------------------------------------------------------------------------------------------------|----------------------------------------------------------------------------------------------------|----------------------------------------------------------------------------------------------------|----------------------------------------------------------------------------------------------------|------------------------------|----------------------------------|------------------------------------------------------------------|----------------------------------------|
| Getting Started                             | (i) mnre                                                                                                    | aweb4.nic.in/netnrega                                                                                                    | /state_html/wrk_i  | cat freeze.asm                                                                                                    | 2lflag=eng&fi                                                                                                    | n vear=2                                                                                                    | 017-2018&                                                                                                    | source=nati                                                                                                    | ional&labs                                                                                                    | 💟 .                                                                                                    | <u>A</u>                     | lii\                             | ന 🦚                                                              |                                        |
| A Most visited & Octany statted             | H M Gmail 🌋 M                                                                                                    | GNREGA 🌋 State Dage                                                                                                    |                    |                                                                                                    | ntant 🕅 BDO                                                                                                    | Gent                                                                                                    |                                                                                                    |                                                                                                    |                                                                                                    | State DBA EV 1                                                                                                    | R-10 O SRES Webrite          |                                  |                                                                  |                                        |
|                                             |                                                                                                    | Staterage 1                                                                                                    | G state box G      | ro Gracou                                                                                                    | itanit 🖨 000                                                                                                    | U OCON                                                                                                    | IONNEON G                                                                                                    |                                                                                                    |                                                                                                    | State DBATT I                                                                                                    | -15 Grances website          |                                  | Govt. of                                                         | Indi                                   |
|                                             |                                                                                                    |                                                                                                    |                    |                                                                                                    |                                                                                                    |                                                                                                    |                                                                                                    |                                                                                                    |                                                                                                    |                                                                                                    | Ministry of<br>Department of | Rural                            | Develop                                                          | mer                                    |
| e Mahatma Gandhi National R                 | ural Employment                                                                                                    | Guarantee Act                                                                                                    |                    |                                                                                                    |                                                                                                    |                                                                                                    |                                                                                                    |                                                                                                    |                                                                                                    |                                                                                                    | 30-M                         | ay-2018                          | 11:51:4                                                          | 3 AN                                   |
|                                             |                                                                                                    |                                                                                                    |                    |                                                                                                    |                                                                                                    |                                                                                                    |                                                                                                    |                                                                                                    |                                                                                                    |                                                                                                    |                              |                                  | Back H                                                           | lom                                    |
|                                             |                                                                                                    |                                                                                                    | R                  | 3.3.4 DPR F                                                                                                    | rozen Stat                                                                                                    | us Repo                                                                                                    | ort                                                                                                    |                                                                                                    |                                                                                                    |                                                                                                    |                              |                                  |                                                                  |                                        |
|                                             |                                                                                                    |                                                                                                    | Approv             | ved Works                                                                                                    | OnGoing W                                                                                                    | orks                                                                                                    | Completed                                                                                                    | Works                                                                                                    |                                                                                                    | -                                                                                                    |                              |                                  |                                                                  |                                        |
|                                             | S NO.                                                                                                    | States                                                                                                    | Total              | Frozen                                                                                                    | Total I                                                                                                    | rozen                                                                                                    | Total                                                                                                    | Frozen                                                                                                    | Total                                                                                                    | Frozen                                                                                                    |                              |                                  |                                                                  |                                        |
|                                             | 1                                                                                                    | 2<br>ANDHRA PRADESH                                                                                                    | 3                  | 4                                                                                                    | 5                                                                                                    | 6<br>121411                                                                                                    | 7<br>5663491                                                                                                    | 8<br>14800                                                                                                    | 9<br>7707936                                                                                                    | 470019                                                                                                    |                              |                                  |                                                                  |                                        |
|                                             | 2                                                                                                    | ARUNACHAL PRADESH                                                                                                    | 143                | 36 358                                                                                                    | 2263                                                                                                    | 821                                                                                                    | 14033                                                                                                    | 100                                                                                                    | 17732                                                                                                    | 1283                                                                                                    |                              |                                  |                                                                  |                                        |
|                                             | 3                                                                                                    | ASSAM                                                                                                    | 27844              | 15 17816                                                                                                    | 151124                                                                                                    | 66854                                                                                                    | 231124                                                                                                    | 80303                                                                                                    | 660693                                                                                                    | 164973                                                                                                    |                              |                                  |                                                                  |                                        |
|                                             | 4                                                                                                    | CHHATTISGARH                                                                                                    | 25821              | 46243                                                                                                    | 390063                                                                                                    | 190965                                                                                                    | /613/1                                                                                                    | 364023                                                                                                    | 1991420                                                                                                    | 354109                                                                                                    |                              |                                  |                                                                  |                                        |
|                                             | 6                                                                                                    | GOA                                                                                                    | 201                | 8 36                                                                                                    | 551                                                                                                    | 34                                                                                                    | 3139                                                                                                    | 18                                                                                                    | 5708                                                                                                    | 88                                                                                                    |                              |                                  |                                                                  |                                        |
|                                             | 7                                                                                                    | GUJARAT                                                                                                    |                    |                                                                                                    | 260102                                                                                                    | 106531                                                                                                    | 604655                                                                                                    | 167840                                                                                                    | 958135                                                                                                    | 296861                                                                                                    |                              |                                  |                                                                  |                                        |
|                                             | 9                                                                                                    | HIMACHAL PRA                                                                                                    | lick State         | ĩ                                                                                                    | 30883                                                                                                    | 67706                                                                                                    | 455137                                                                                                    | 125754                                                                                                    | 571398                                                                                                    | 204735                                                                                                    |                              |                                  |                                                                  |                                        |
|                                             | 10                                                                                                    | JAMMU AND KA                                                                                                    |                    | - 11                                                                                                    | 93357                                                                                                    | 44462                                                                                                    | 404343                                                                                                    | 376                                                                                                    | 533984                                                                                                    | 52849                                                                                                    |                              |                                  |                                                                  |                                        |
|                                             | 11                                                                                                    | JHARKHAND                                                                                                    | viegnala           | yan                                                                                                    | 17621                                                                                                    | 198716                                                                                                    | 991488                                                                                                    | 325508                                                                                                    | 1869851                                                                                                    | 579476                                                                                                    |                              |                                  |                                                                  |                                        |
|                                             | 12                                                                                                    | KERALA                                                                                                    |                    |                                                                                                    | 52632                                                                                                    | 106950                                                                                                    | 1236945                                                                                                    | 112666                                                                                                    | 1493590                                                                                                    | 245358                                                                                                    |                              |                                  |                                                                  |                                        |
|                                             | 14                                                                                                    | MADHYA PRADE                                                                                                    |                    |                                                                                                    | 28616                                                                                                    | 317715                                                                                                    | 2929265                                                                                                    | 985332                                                                                                    | 4559519                                                                                                    | 1345743                                                                                                    |                              |                                  |                                                                  |                                        |
|                                             | 15                                                                                                    | MAHARASHTRA                                                                                                    | 1420               | 1 59                                                                                                    | 576134                                                                                                    | 225512                                                                                                    | 982249                                                                                                    | 398561                                                                                                    | 1985625                                                                                                    | 697834                                                                                                    |                              |                                  |                                                                  |                                        |
|                                             | 10                                                                                                    | MEGHALAYA                                                                                                    | 1425               | 32 1120                                                                                                    | 30364                                                                                                    | 25310                                                                                                    | 85450                                                                                                    | 19988                                                                                                    | 133196                                                                                                    | 46418                                                                                                    |                              |                                  |                                                                  |                                        |
|                                             | 18                                                                                                    | MIZORAM                                                                                                    | 1045               | 6 1148                                                                                                    | 6751                                                                                                    | 4518                                                                                                    | 56055                                                                                                    | 1913                                                                                                    | 73262                                                                                                    | 7579                                                                                                    |                              |                                  |                                                                  |                                        |
|                                             | 19                                                                                                    | NAGALAND                                                                                                    | 549                | 4 684                                                                                                    | 3436                                                                                                    | 1119                                                                                                    | 74941                                                                                                    | 199402                                                                                                    | 83871                                                                                                    | 2343                                                                                                    |                              |                                  |                                                                  |                                        |
|                                             | 20                                                                                                    | PUNJAB                                                                                                    | 5103               | 30 5283                                                                                                    | 36723                                                                                                    | 19827                                                                                                    | 105384                                                                                                    | 22129                                                                                                    | 193137                                                                                                    | 47239                                                                                                    |                              |                                  |                                                                  |                                        |
|                                             | 22                                                                                                    | RAJASTHAN                                                                                                    | 25647              | 6 46726                                                                                                    | 773666                                                                                                    | 240156                                                                                                    | 1172425                                                                                                    | 168234                                                                                                    | 2202567                                                                                                    | 455116                                                                                                    |                              |                                  |                                                                  |                                        |
|                                             | 23                                                                                                    | SIKKIM                                                                                                    | 284                | 7 650                                                                                                    | 6890                                                                                                    | 2972                                                                                                    | 18820                                                                                                    | 166                                                                                                    | 28557                                                                                                    | 3788                                                                                                    |                              |                                  |                                                                  |                                        |
| ↔ Most Visited ⊕ Getting Started            | d M Gmail 🏯 M                                                                                                    | GNREGA 🆀 State Page                                                                                                    | State_ntmi/wrk_c   | PO ( Accour                                                                                                    | ntant 🖨 BDO                                                                                                    | ort_name                                                                                                    | IGNREGA                                                                                                    | PFMS                                                                                                    |                                                                                                    | State DBA FY 1                                                                                                    | 과<br>3-19 G SRES Website     | III V                            | ш 🤕                                                              | of li                                  |
| e Mahatma Gandhi National P                 |                                                                                                    | Cuarantee Art                                                                                                    |                    |                                                                                                    |                                                                                                    |                                                                                                    |                                                                                                    |                                                                                                    |                                                                                                    |                                                                                                    |                              |                                  | Govt.                                                            | onn                                    |
| a sanati a sanati national k                | lural Employment                                                                                                    | Guarantee Act                                                                                                    |                    |                                                                                                    |                                                                                                    | _                                                                                                    |                                                                                                    |                                                                                                    |                                                                                                    |                                                                                                    | Ministry<br>Department<br>30 | of Rur<br>t of Rur<br>I-May-20   | Govt.<br>al Devel<br>al Devel<br>018 11:51                       | opn<br>:52                             |
|                                             | Rural Employment                                                                                                    | Guarantee Act                                                                                                    | C                  | lick on                                                                                                    | the                                                                                                    |                                                                                                    | ort                                                                                                    |                                                                                                    |                                                                                                    |                                                                                                    | Ministry<br>Department<br>30 | r of Rur<br>t of Rur<br>I-May-21 | Govt.<br>al Devel<br>al Devel<br>018 11:51<br>Back               | IIIIIIIIIIIIIIIIIIIIIIIIIIIIIIIIIIIIII |
|                                             | Rural Employment                                                                                                    | Guarantee Act                                                                                                    | С                  | lick on                                                                                                    | the                                                                                                    |                                                                                                    | ort<br>s Com                                                                                                    | pleted Wor                                                                                                    | ks                                                                                                    |                                                                                                    | Ministry<br>Department<br>30 | r of Rur<br>t of Rur<br>I-May-20 | Govt.<br>al Devel<br>al Devel<br>018 11:51<br>Back               |                                        |
|                                             | Rural Employment                                                                                                    | Districts                                                                                                    | C                  | lick on<br>especti                                                                                                    | the<br>ve                                                                                                    |                                                                                                    | prt<br>s Com<br>n Total                                                                                                    | pleted Worl                                                                                                    | ks Tota                                                                                                    | al Frozen                                                                                                    | Ministry<br>Department<br>30 | r of Rur<br>t of Rur<br>I-May-2  | Govt.<br>al Devel<br>al Devel<br>018 11:51<br>Back               |                                        |
|                                             | S No.                                                                                                    | Districts                                                                                                    | C                  | lick on<br>especti                                                                                                    | the<br>ve                                                                                                    |                                                                                                    | ort<br>s Com<br>n Total<br>492 20                                                                                                    | pleted Worl<br>Froze<br>8                                                                                                    | ks<br>en<br>924 2                                                                                                    | 1 Frozen<br>10<br>897 1419                                                                                                    | Ministry<br>Department<br>30 | r of Rur<br>t of Rur<br>I-May-21 | Govt.<br>al Devel<br>al Devel<br>018 11:51<br>Back               | opn<br>1:52<br>Ho                      |
|                                             | S No.<br>1<br>2                                                                                                    | Districts                                                                                                    | C<br>re<br>D       | lick on<br>especti<br>istrict i                                                                                                    | the<br>ve<br>name                                                                                                    |                                                                                                    | Com           Com           Total           Z           492          20           473         78                                                                                                    | pleted Wor<br>Frozo<br>162<br>195                                                                                                    | ks Tota<br>en 9<br>924 2<br>1384 12                                                                                                    | Frozen           10           897           1419           277           2874                                                                                                    | Ministry<br>Department<br>30 | of Rur<br>t of Rur<br>I-May-21   | Govt.<br>al Devel<br>al Devel<br>018 11:5 <sup>-</sup><br>Back   | opn<br>1:52<br>Ho                      |
|                                             | S No.                                                                                                    | Districts Districts Cast Jointio Hills EAST GARO HILLS RI BHOI NADEL GARO HILLS                                                                                                    | C                  | lick on<br>especti<br>istrict i                                                                                                    | the<br>ve<br>name                                                                                                    |                                                                                                    | Com           Image: Com           Image: Co                | pleted Worl<br>Froze<br>8<br>062<br>995<br>105                                                                                                    | ks Tota<br>en 9<br>924 2<br>1384 12<br>2879 12                                                                                                    | I         Frozen           10         897           1419         277           2874         517           517         4495           500         500                                                                                                    | Ministry<br>Department<br>30 | of Rur<br>t of Rur<br>I-May-21   | Govt.<br>al Devel<br>al Devel<br>018 11:5<br>Back                | opn<br>1:52<br>Ho                      |
|                                             | S No.           1           2           3           4           5                                                                                                    | Districts                                                                                                    | C<br>re<br>D       | lick on<br>especti<br>vistrict i                                                                                                    | the<br>ve<br>name<br><sup>85</sup> 198<br>31 113<br>276 541                                                                                                    |                                                                                                    | Com           Com           Total           Z           492          20           493         20           4122         62           501         84                                                                                                    | pleted Worl Froze 8 962 995 986 97                                                                                                    | ks Tota<br>en 9<br>924 2<br>1384 12<br>2879 12<br>8237 15                                                                                                    | al Frozen<br>10<br>897 1419<br>277 2874<br>617 4495<br>889 2007<br>313 7114                                                                                                    | Ministry<br>Department<br>30 | r of Rur<br>t of Rur<br>I-May-20 | Govt.<br>al Devel<br>al Devel<br>018 11:51<br>Back               | opn<br>1:52<br>Ho                      |
|                                             | S No.           1           2           3           4           5           6                                                                                             | Districts                                                                                                    | Cre                | lick on<br>especti<br>vistrict 1<br>1472<br>1704<br>1743                                                                                               | the<br>ve<br>name<br><sup>85</sup> 198<br>31 113<br>276 541<br>175 352                                                                                                    |                                                                                                    | Com           Com           Total           Z           492          20           473         76           531         84           122         62           551         81           838         107                                                                                                    | Pleted Worl<br>Froz<br>962<br>995<br>995<br>997<br>725                                                                                                    | ks Potential (1975) (1975) (19 | Frozen           10           897           1419           277           2874           617           4495           889           2007           313           7114           997                                                                                                    | Ministry<br>Department<br>30 | r of Rur<br>t of Rur<br>I-May-21 | Govt.<br>al Devel<br>al Devel<br>018 11:5 <sup>-1</sup><br>Back  | opn<br>52<br>Ho                        |
|                                             | S No.           1           2           3           4           5           6           7                                                                                 | Districts                                                                                                    |                    | lick on<br>especti<br>vistrict 1<br>1472<br>1704<br>1743<br>1069                                                                                       | the<br>ve<br>name<br><sup>85</sup> 198<br>31 113<br>276 541<br>175 352<br>136 142                                                                                                    |                                                                                                    | Com           Total           7           492          22           473         74           531         84           122         62           501         83           3338         101           992         34           992         34           992         34                                                                                                    | pleted Worl                                                                                                    | ks Tota<br>9<br>924 2<br>1384 12<br>2879 12<br>854 8<br>854 8<br>854 8<br>3030 15<br>1154 5<br>3030 2                                                                                                    | I         Frozen           10         897           897         1419           277         2874           617         4495           889         2007           313         7114           997         6543           930         2262           955         2460                                                                                                    | Ministry<br>Department<br>30 | r of Rur<br>t of Rur<br>I-May-20 | Govt.<br>al Devel<br>al Devel<br>018 11:5<br>Back                | opn<br>1:52<br>He                      |
|                                             | S No.           1           2           3           4           5           6           7           8           9                                                         | Districts                                                                                                    |                    | lick on<br>especti<br>istrict 1<br>1472<br>1743<br>1069<br>666<br>1522                                                                                 | the<br>ve<br>name<br><sup>85</sup> 198<br>31 113<br>276 541<br>175 352<br>136 142<br>20 87<br>210                                                                                                    |                                                                                                    | s         Com           s         7           492         20           473         77           531         84           122         66           5501         81           338         100           992         34           862         57           898         77                                                                                                    | pleted Worl<br>Froze<br>8<br>62<br>995<br>105<br>105<br>105<br>105<br>105<br>105<br>105<br>10                                                                                                    | ks 70000<br>en 9<br>1384 122<br>2879 122<br>854 8<br>2337 15<br>3330 155<br>1154 5<br>2222 7<br>1681 11                                                                                                    | I Frozen<br>10<br>897 1419<br>277 2874<br>617 4499<br>889 2007<br>313 7114<br>997 6543<br>993 2282<br>256 3104<br>156 3656                                                                                                    | Ministry<br>Department<br>30 | r of Rur<br>t of Rur<br>I-May-21 | Govt.<br>al Devel<br>al Devel<br>018 11:51<br>Back               | opn<br>1:52<br>He                      |
|                                             | S No.           1           2           3           4           5           6           7           8           9           10                                            | Districts<br>Cast Jainto Hills<br>EAST GARO HILLS<br>RI BHOI<br>NORTH GARO HILLS<br>WEST KHASI HILLS<br>SOUTH WEST KHASI HILLS<br>SOUTH WEST KHASI HILLS<br>SOUTH WEST GARO HILLS                                                                                                    |                    | lick on<br>especti<br>vistrict  <br>1472<br>1743<br>1069<br>666<br>1622<br>507                                                                         | the<br>ve<br>name<br><sup>85</sup> 198<br>31 113<br>276 541<br>175 352<br>20 87<br>87 210<br>18 177                                                                                                    |                                                                                                    | i         Com           n         Total           y         7           492         22           531         84           122         65           5501         81           338         100           992         34           862         55           898         72           443         77                                                                                                    | pleted Worl<br>Froze<br>8<br>62<br>995<br>995<br>997<br>725<br>141<br>11<br>131<br>12                                                                                                    | ks 7000000000000000000000000000000000000                                                                                                    | Frozen           10           897           1419           277           2874           517           4495           89           2007           313           7114           997           6543           303           2225           3134           156           3666           98           157                                                                                                    | Ministry<br>Department<br>30 | of Rur<br>tof Rur<br>I-May-20    | Govt.<br>al Devel<br>al Devel<br>018 11:51<br>Back               | opn<br>1:52<br>He                      |
|                                             | S No.           1           2           3           4           5           6           7           8           9           10           11                               | Districts<br>Cast Joints Hills<br>EAST GARO HILLS<br>RI BHOI<br>WEST KHASI HILLS<br>EAST KHASI HILLS<br>EAST KHASI HILLS<br>SOUTH WEST KHASI HILLS<br>SOUTH WEST GARO HILLS<br>SOUTH GARO HILLS<br>TANING ARO HILLS<br>TANING ARO HILLS                                               |                    | lick on<br>especti<br>vistrict  <br>1704<br>1774<br>1666<br>1622<br>507<br>4267<br>1720                                                                | the<br>ve<br>name<br><sup>85</sup> 199<br>31 113<br>276 541<br>175 352<br>136 142<br>20 87<br>87 210<br>18 177<br>278 992                                                                                                 |                                                                                                    | i         Comm           n         Total           92         22           122         661           5501         84           122         661           5501         81           938         72           4438         77           7661         177           7681         177           7681         177           7681         177                                                                                                    | Pieted Work           Frozy           8           062           995           105           186           197           125           141           131           132           189                                                                                                    | ks         Total           en         9           924         2           1384         12           2879         12           854         68           2337         15           3030         15           1154         5           2222         7           1681         11           421         9           3102         31                                                                                                    | I         Frozen           10         1419           897         1419           7         1874           813         7114           997         5543           930         2282           3101         115           156         3666           998         1877           233         11061           156         3666           998         1877                                                                                                    | Ministry<br>Department<br>30 | of Rur<br>tof Rur<br>I-May-21    | Govt.<br>al Devel<br>al Devel<br>018 11:51<br>Back               | opn<br>1:52<br>He                      |
|                                             | S No.           1           2           3           4           5           6           7           8           9           10                                            | Districts<br>Districts<br>EAST GARCHILLS<br>RI BHOI<br>WEST KHASH HILLS<br>EAST KHASH HILLS<br>EAST KHASH HILLS<br>EAST KHASH HILLS<br>SOUTH WEST GARCHILLS<br>SOUTH WEST GARCHILLS<br>Total                                                                                          |                    | lick on<br>especti<br>istrict  <br>2231<br>1472<br>1704<br>1773<br>1069<br>666<br>1622<br>507<br>4267<br>(7390                                         | the<br>ve<br>name<br><sup>85</sup> 198<br>31 113<br>276 541<br>175 352<br>276 541<br>177 352<br>20 87<br>27 210<br>18 177<br>278 902<br>21126 3036                                                                        | 1<br>1<br>1<br>1<br>2<br>2<br>4<br>9<br>3<br>1<br>9<br>3<br>1<br>9<br>9<br>3<br>1<br>9<br>9<br>3<br>1<br>7<br>7<br>7<br>7<br>7<br>7<br>7<br>7<br>7<br>7<br>7<br>7<br>7<br>7<br>7<br>7<br>7<br>7      | Com           Cond           7           492          27           431          27           531         844           800         338           101         992           338         100           992         34           862         57           7681         175           7681         175           3328         854                                                                                                    | Pleted Work           Froze           8           062           995           105           186           197           725           141           131           132           189           189                                                                                                    | ks         Total           en         9           924         2           1384         12           2879         12           854         8           2337         15           3030         15           1154         5           2222         7           1681         11           421         9           3102         31           19988         133                                                                                                    | I         Frozen           10         1419           8997         1419           7         1827           817         4495           809         2007           31         7114           997         5543           990         2282           256         3104           156         3666           989         1877           283         11061           213         46442                                                                                                    | Ministry<br>Department<br>30 | r of Rur<br>t of Rur<br>I-May-2F | Govt.<br>al Devel<br>al Davel<br>018 11:51<br>Back               | opn<br>1:52<br>Ho                      |
|                                             | S         No.           1         1           2         3           4         5           6         7           7         8           9         10           11         1 | Districts                                                                                                    |                    | lick on<br>especti<br>vistrict  <br>2231<br>1472<br>1774<br>1009<br>6666<br>1622<br>507<br>4257<br>(7390                                               | the<br>ve<br>name<br>\$5 198<br>31 13<br>276 541<br>175 352<br>136 142<br>20 87<br>210<br>18 177<br>276 902<br>1126 3036<br>mload In Exc                                                                                  | 1 1 1<br>1 1<br>2 4<br>9 3<br>1 2<br>                                                                                                    | c         Comm           n         Total           -         7           492         20           473         72           531         84           1501         813           862         55           886         72           438         72           661         177           3328         854                                                                                                    | pletted Worl<br>Froze<br>8<br>995<br>995<br>997<br>725<br>141<br>111<br>131<br>131<br>131<br>132<br>138<br>9<br>132<br>134<br>135<br>135<br>135<br>135<br>135<br>135<br>135<br>135                                                                                                    | ks Totz<br>en 9<br>924 2<br>1384 12<br>2879 12<br>854 8<br>2337 155<br>3030 15<br>1154 5<br>2222 7<br>1681 11<br>421 9<br>3102 31<br>19988 133                                                                                                    | I         Frozen           10         997         1418           277         2874         2874           11         4495         889         2007           313         7114         997         65434           997         65434         3104         156           356         3665         3665         3665           598         1877         283         11061           213         46442         46442                                                                                                    | Ministry<br>Department<br>30 | r of Rur<br>t of Rur<br>-May-21  | Govt.<br>al Devel<br>218 11:5<br>Back                            | opn<br>1:52<br>Ho                      |
|                                             | S No.           1           2           3           4           5           6           7           8           9           10           11                               | Districts                                                                                                    |                    | lick on<br>especti<br>vistrict  <br>1472<br>1774<br>1059<br>666<br>1622<br>1626<br>1622<br>17390<br>Dow                                                | the<br>ve<br>name<br>55 198<br>31 113<br>276 541<br>175 352<br>20 87<br>87 210<br>18 177<br>278 902<br>1126 3036<br>wnload In Exc                                                                                         | 1 1 1<br>1 1<br>2 4<br>9 3<br>3 1<br>9 1<br>7 7<br>9 25                                                                                                    | i         Com           n         Total           yaz         2z           train         train           train         train           train | pleted Work<br>8<br>62<br>995<br>995<br>997<br>725<br>141<br>331<br>331<br>331<br>331<br>331<br>332<br>333<br>333<br>333<br>33                                                                                                    | ks 9<br>924 2<br>2379 12<br>854 0<br>2337 15<br>3330 15<br>1154 5<br>2222 7<br>1681 11<br>421 9<br>3102 31<br>19988 133                                                                                                    | I         Frozen           10         897         14118           277         2874         1445           1517         4495         889         2007           313         7114         997         65434           930         2282         3104         156         3566           155         3566         998         1877         223         1106112           213         46442         46442         46442         46442                                                                                                    | Ministry<br>Department<br>30 | r of Rur<br>t of Rur<br>May-21   | Gott.<br>al Devel<br>al Devel<br>118 11:51<br>Back               | opn<br>1:52<br>He                      |
|                                             | S No.           1           2           3           4           5           6           7           8           9           10           11                               | Districts<br>Cast Janua Hule<br>EAST GARO HILLS<br>RI BHOI<br>NORTH GARO HILLS<br>WEST KHASI HILLS<br>SOUTH WEST KHASI HILLS<br>SOUTH WEST KHASI HILLS<br>SOUTH WEST GARO HILLS<br>SOUTH WEST GARO HILLS<br>Total                                                                     |                    | lick on<br>especti<br>vistrict  <br>1472<br>1704<br>1743<br>1669<br>666<br>666<br>1622<br>1622<br>1629<br>1629<br>1629<br>1                            | the<br>ve<br>name<br>55 198<br>31 113<br>276 541<br>175 352<br>136 142<br>20 67<br>87 210<br>18 177<br>278 902<br>1126 3036<br>wnload In Exc                                                                              | 1 1 1<br>1 1<br>2 4<br>9 3<br>1<br>9 1<br>9 1<br>7 7<br>7 7<br>9 25                                                                                                    | Com           Condition           7           492         20           7         492           122         661           501         892           338         101           992         24           4482         55           898         77           661         177           3328         85-                                                                                                    | Pieted Wort         Froz           8         6           995         5           105         2           11         31           131         31           132         554         2                                                                                                    | ks 7000<br>en 994 22<br>1384 12<br>2879 12<br>2879 12<br>2879 12<br>2873 15<br>3030 15<br>1154 15<br>2222 7<br>3030 15<br>1154 15<br>2222 7<br>3102 31<br>19988 133                                                                                                    | Frozen           10           897           1419           277           2874           17           4495           30           2262           33           256           330           2262           530           2683           156           3698           187           186           197           46442                                                                                                    | Ministry<br>Department<br>30 | r of Rur<br>t of Rur<br>-May-21  | Govt.<br>al Devela<br>al Devela<br>118 11:51<br>Back             | opn<br>1:52<br>He                      |
|                                             | S No.           1           2           3           4           5           6           7           8           9           10           11                               | Districts<br>Districts<br>2 ast Janks Hull<br>RAST GARO HILLS<br>RI BHOI<br>NORTH GARO HILLS<br>WEST KHASI HILLS<br>WEST KHASI HILLS<br>SOUTH WEST KHASI HILLS<br>SOUTH WEST KHASI HILLS<br>SOUTH GARO HILLS<br>Total                                                                 |                    | lick on<br>especti<br>vistrict  <br>1472<br>1774<br>1774<br>1669<br>666<br>666<br>1622<br>17390<br>Dow                                                 | the<br>ve<br>name<br><sup>85</sup> 198<br>31 113<br>276 541<br>175 352<br>136 142<br>87 210<br>18 177<br>278 902<br>1126 3036<br>mload In Exc                                                                             | 1 1 1<br>1 1<br>2 4<br>9 3<br>3 1<br>9 1<br>9 1<br>7 7<br>7 9 25                                                                                                    | Com           Com           Total           Z           Sol           Sol                                                                                                    | Pleted Worl<br>Froze<br>8<br>62<br>95<br>886<br>997<br>725<br>141<br>11<br>131<br>12<br>189<br>154<br>                                                                                                    | ks 9<br>9<br>924 22<br>854 12<br>2879 12<br>3030 15<br>3030 15<br>3030 15<br>3030 15<br>3030 15<br>1154 5<br>2222 7<br>1681 11<br>421 9<br>3102 31<br>19988 133                                                                                                    | Frozen           10           997           1419           997           1417           1497           17           131           313           313           313           326           330           2282           331           326           313           315           366           356           368           371           368           313           314           315           366           368           371           383           394           395           396           315           368           371           368           371           364           371           384           395           396           397           396           397           398           398           398           398 | Ministry<br>Department<br>30 | r of Rur<br>t of Rur<br>-May-21  | Gott.<br>al Devel<br>al Devel<br>back                            | 52<br>H                                |
|                                             | S No.           1           2           4           5           6           7           8           9           10           11                                           | Districts<br>Card Joints Hills<br>EAST GARO HILLS<br>RI BHOI<br>WEST KHASI HILLS<br>EAST KHASI HILLS<br>EAST KHASI HILLS<br>SOUTH WEST KHASI HILLS<br>SOUTH WEST GARO HILLS<br>Total                                                                                                  |                    | lick on<br>especti<br>vistrict (<br>1704<br>1704<br>1704<br>1666<br>1622<br>507<br>4267<br>17390                                                       | the<br>ve<br>name<br>************************************                                                                                                    | 1 1 1 1<br>1 2 4<br>9 2 2<br>9 9<br>9 1<br>1 1<br>9 1 1<br>9 1 2<br>9 2<br>9 2<br>2<br>9 2<br>2<br>9 2<br>2<br>9 2<br>2<br>1 2<br>1 2<br>2<br>1 2<br>2<br>1 2<br>2<br>1 2<br>2<br>1 2<br>2<br>2<br>2 | Com           Com           Total           7           492         20           112         66           5501         898           7338         100           992         34           862         57           888         77           438         77           631         177           5328         854                                                                                                    | Pletet Worl<br>Froz<br>962<br>995<br>995<br>997<br>725<br>141<br>131<br>131<br>132<br>889<br>955<br>4 ∶                                                                                                    | ks 7000000000000000000000000000000000000                                                                                                    | Frozen           10           997           1419           277           2874           117           4499           263           3030           2282           256           314           356           368           889           2007           543           300           2282           304           356           356           368           1877           361           313           46442                                                                                                    | Ministry<br>Department<br>30 | r of Rur<br>t of Rur<br>I-May-21 | Gort.<br>al Devel<br>218 11:51<br>Back                           | 52<br>He                               |
|                                             | S No.           1           2           3           4           5           6           7           8           9           10           11                               | Districts                                                                                                    |                    | lick on<br>especti<br>vistrict (<br>1472<br>1704<br>1743<br>1069<br>6566<br>1622<br>507<br>507<br>17390<br>Dow                                         | the<br>ve<br>name<br><sup>85</sup> 198<br>31 113<br>276 541<br>175 352<br>136 142<br>20 87<br>87 210<br>18 177<br>278 902<br>1126 3036<br>mload In Exc                                                                    | 1 1 1<br>1 1 2 4<br>9 2 2 4<br>9 3 1<br>9 9 1<br>9 9 1<br>9 1<br>9 1<br>9 2 2<br>9 9 22                                                                                                    | Com           Call           Total           7           492          224           733           122          651          531         84           7338         70           992         338         100           992         338         107           561         177         5328         854                                                                                                    | Pieted Worl           Froz           8           995           105           105           107           111           131           112           113           112           113           114           115           116           117           118           119           111           112           112           113           114           115           115           116           117           118           119           111           112           112           113           114           115           115           111           112           113           114           115           115           116           117           118           119           110           111           111           111 <td>ks 9<br/>924 2<br/>1384 12<br/>2879 12<br/>854 8<br/>2337 15<br/>3303 15<br/>1154 5<br/>2222 7<br/>1661 11<br/>421 9<br/>3102 31<br/>19988 133</td> <td>I         Frozen           10         997         1418           1277         2874         2874           1277         2874         391         2101           313         7114         3930         2282           326         31404         3666         598         1877           326         31404         323         11061         326           321         1431         34442         34442</td> <td>Ministry<br/>Department<br/>30</td> <td>r of Rur<br/>t of Rur<br/>I-May-21</td> <td>Govt.<br/>al Devel<br/>al Devel<br/>Dila 11:5<sup>-1</sup><br/>Back</td> <td>52<br/>H</td> | ks 9<br>924 2<br>1384 12<br>2879 12<br>854 8<br>2337 15<br>3303 15<br>1154 5<br>2222 7<br>1661 11<br>421 9<br>3102 31<br>19988 133                                                                                                    | I         Frozen           10         997         1418           1277         2874         2874           1277         2874         391         2101           313         7114         3930         2282           326         31404         3666         598         1877           326         31404         323         11061         326           321         1431         34442         34442                                                                                                    | Ministry<br>Department<br>30 | r of Rur<br>t of Rur<br>I-May-21 | Govt.<br>al Devel<br>al Devel<br>Dila 11:5 <sup>-1</sup><br>Back | 52<br>H                                |
|                                             | S No.           1           2           3           4           5           6           7           8           9           10           11                               | Districts                                                                                                    |                    | lick on<br>especti<br>histrict  <br>1472<br>1704<br>1704<br>1622<br>507<br>4267<br>1522<br>507<br>4267<br>1529<br>Dow                                  | the<br>ve<br>name<br>55 198<br>31 113<br>276 541<br>175 352<br>20 87<br>87 210<br>18 177<br>278 902<br>172 902<br>172 902<br>172 902<br>172 902<br>172 902<br>902<br>902<br>902<br>902<br>902<br>902<br>902<br>902<br>902 | 1 1 1 1<br>1 1 2 4<br>9 3 1<br>9 1<br>9 1<br>7 7 7<br>7 7 2<br>9 22                                                                                                    | Com           Con           Total           7           92         22           4473         77           932         24           862         57           338         100           992         34           889         77           5318         889           73328         854                                                                                                    | pleted Worl Froz 8 62 99 99 105 105 105 105 105 105 105 105 105 105                                                                                                    | ks Tota<br>9 924 2<br>1384 12<br>2879 12<br>2879 12<br>2377 15<br>2337 15<br>2222 7<br>1661 11<br>1154 55<br>2222 7<br>1661 11<br>1154 55<br>2222 7<br>1661 11<br>133<br>3102 31<br>13988 133                                                                                                    | I         Frozen           10         1           897         1419           777         2874           8989         2007           313         7114           997         6543           990         2286           3164         3666           989         1277           283         11061           213         46442                                                                                                    | Ministry<br>Department<br>30 | r of Rur<br>t of Rur<br>I-May-2t | Govt.<br>al Devel<br>2018 11:5 <sup>-1</sup><br>Back             | is2<br>He                              |
| nnregaweb4.nic.in/netnrega/state_htr        | nl/wrk_cat_freeze.asg                                                                                                    | Districts<br>Card Danics Hule<br>Card Danics Hule<br>Card Danics Hule<br>Card Danics Hule<br>Card Danics Hule<br>Card Danics Hule<br>EAST GARO HILLS<br>MVEST KHASI HILS<br>SOUTH WEST KHASI HILS<br>SOUTH WEST GARO HILLS<br>SOUTH WEST GARO HILLS<br>Total<br>x/page=D&short_name=M | IG&state_name=MB   | lick on<br>especti<br>listrict  <br>1472<br>1704<br>1743<br>1669<br>666<br>1622<br>507<br>1629<br>1629<br>1629<br>1629<br>1629<br>1629<br>1629<br>1629 | the<br>ve<br>name<br><sup>85</sup> 198<br><sup>31</sup> 113<br><sup>276</sup> 541<br><sup>175</sup> 352<br><sup>136</sup> 142<br><sup>20</sup> 97<br><sup>270</sup> 902<br><sup>1126</sup> 3036<br>vnload In Exc          | 1 1 1<br>2 4<br>9 9<br>9 9<br>9 9<br>9 9<br>9 9<br>9 22<br>4<br>4<br>9 9<br>9 9<br>9 9<br>9 9<br>9 9<br>9 9<br>9 9<br>9 9<br>9 9                                                                     | Com           Com           Total           Y           492          Z           493          Z           1338         107           992         34           662         55           7661         175           3228         854           atage         854                                                                                                    | pleted Worl                                                                                                    | ks Tota<br>en 9<br>924 2<br>1384 12<br>2879 12<br>2879 12<br>2377 15<br>154 5<br>2222 7<br>1681 11<br>421 9<br>3102 31<br>19988 133<br>19988 133                                                                                                    | Frozen           10           897           1419           77           147           897           1419           17           4495           30           2262           33           26           300           256           301           156           366           989           11061           213           46442                                                                                                    | Ministry<br>Department<br>30 | r of Rur<br>t of Rur<br>-May-2t  | Govt.<br>al Devel<br>al Devel<br>Back<br>Back                    | w4Q                                    |

## Step file on how to check if the DPR of the project has been frozen or not in NREGASoft

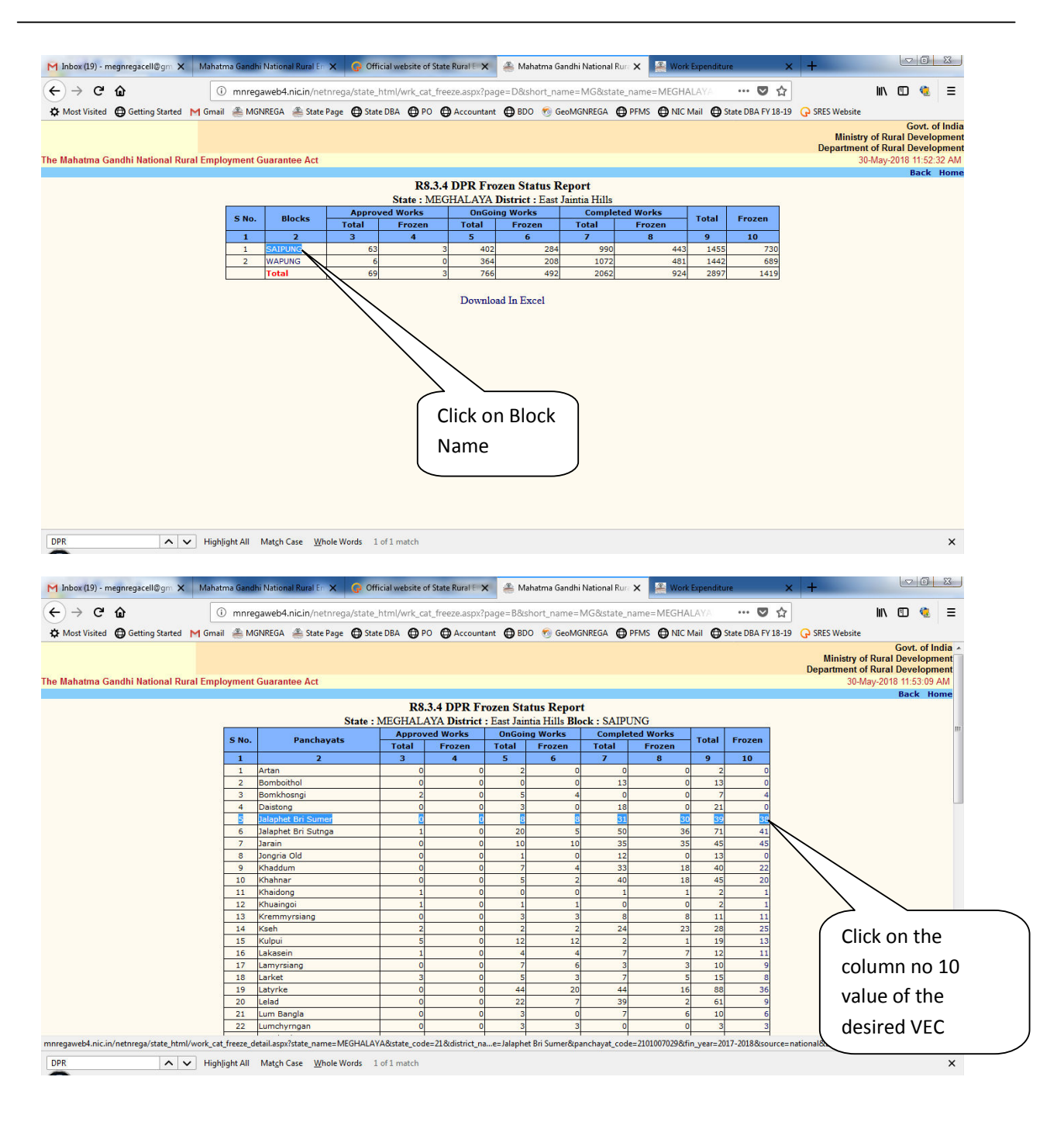

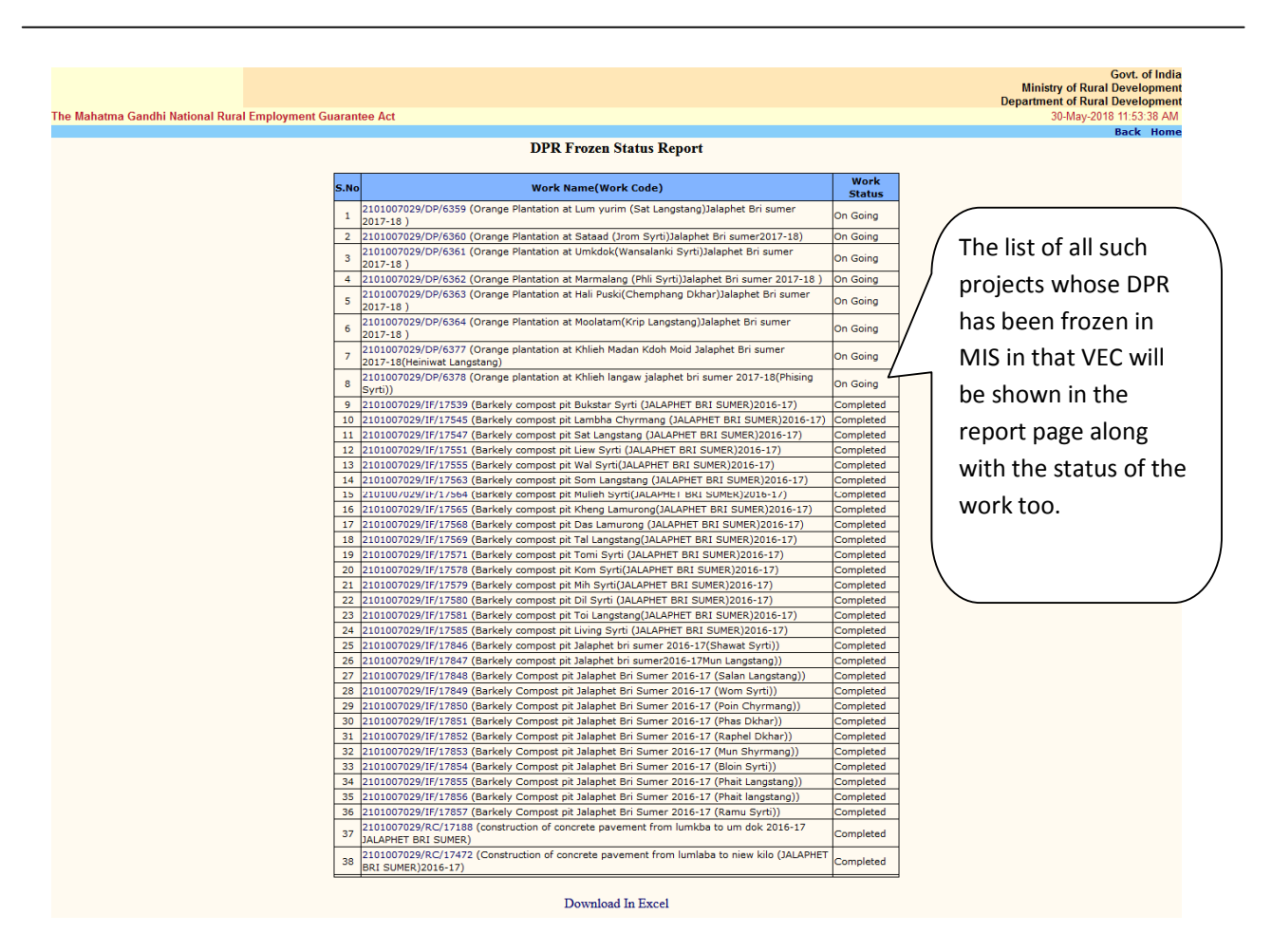

Additional report on status of DPR, vendor freezing is accessible in MIS and is shown in the next page of the tutorial file.

Open the NREGA Portal on the browser window and drill down to District level report pages and select the desired FY under which bills were recorded in MIS. After that follow the steps as shown below

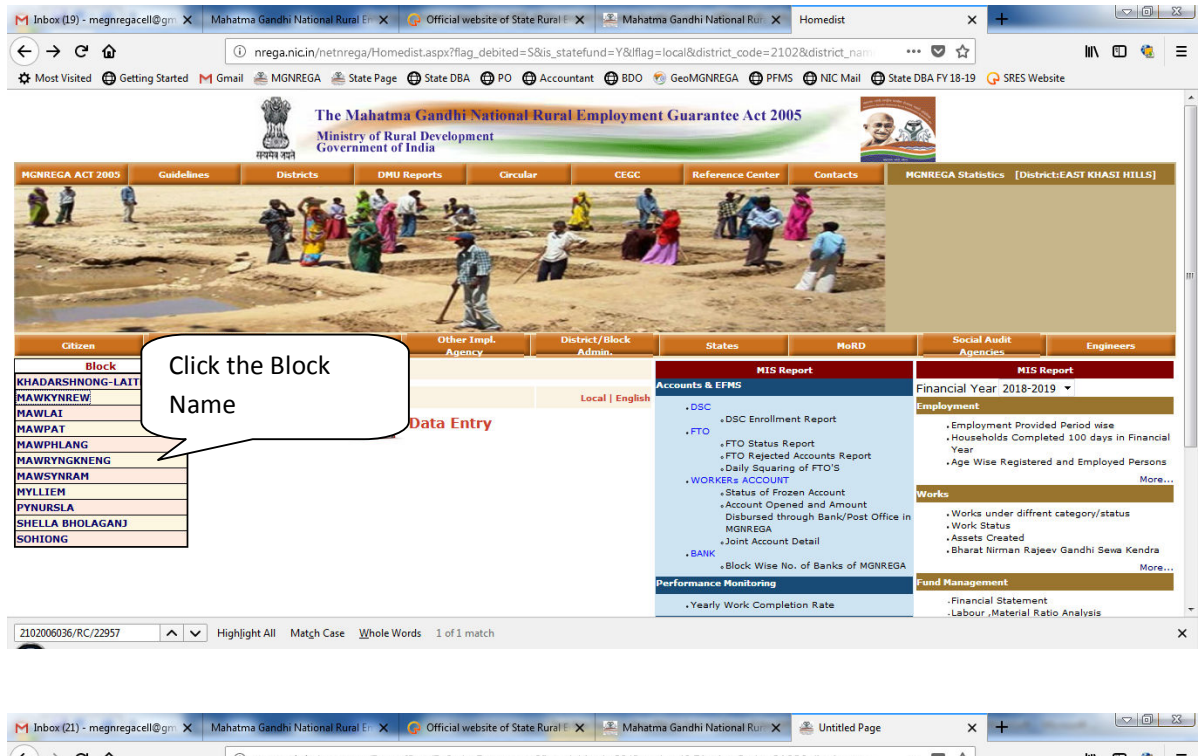

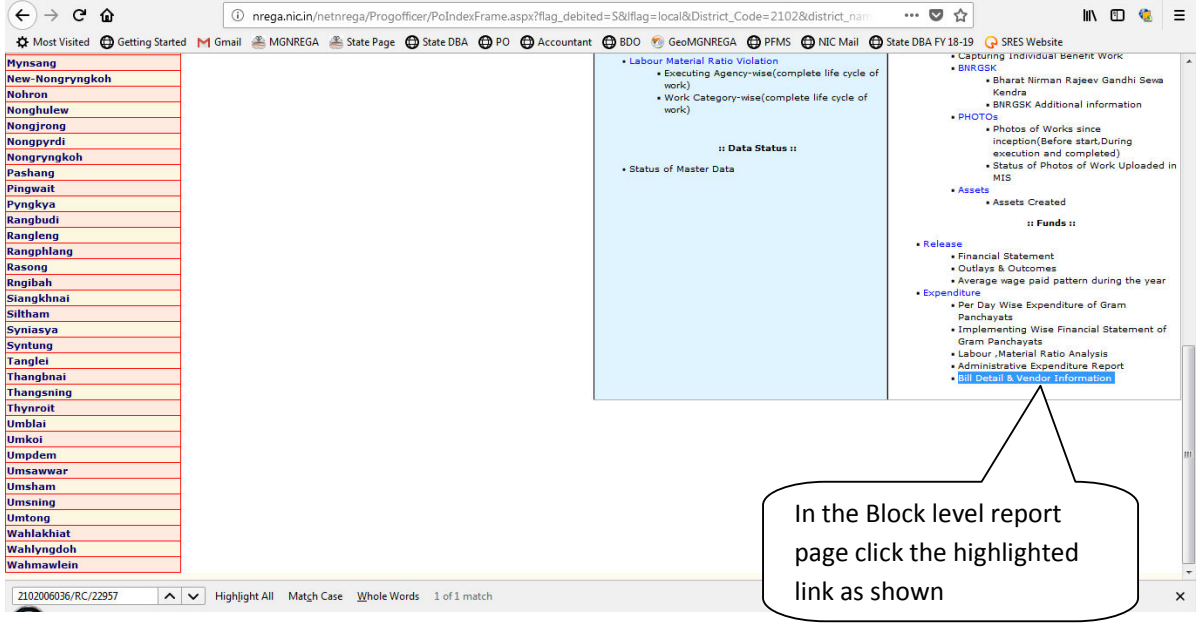

| t                   | freezin           | g status, ve            | end        | or act     | count freezing                         | Ministry of Rural D<br>Department of Rural D<br>30-May-2018 |                  |                  |               |                                                 |  |
|---------------------|-------------------|-------------------------|------------|------------|----------------------------------------|-------------------------------------------------------------|------------------|------------------|---------------|-------------------------------------------------|--|
|                     |                   | oon ho coor             | •          |            | lor                                    | Information                                                 |                  |                  |               |                                                 |  |
| Status can be seen. |                   |                         |            |            |                                        |                                                             |                  |                  | N             |                                                 |  |
| S<br>No.            | Panchayat         | Work Code               | Bill<br>No | Bill Date  | Vendor Name                            | Tin No.                                                     | Vendor<br>Freeze | Approved<br>Bill | freeze<br>Dpr | Pro Status                                      |  |
| 1                   | Demkhlieng        | 2102006053/RC<br>/23903 | 2          | 30/04/2018 | V.E.C. DEMKHLIENG                      | LZP0630640                                                  | Y                | N                | Y             | Cement Concrete                                 |  |
| 2                   | Iapdkoh           | 2102006017/RC<br>/11130 | 014        | 16/04/2018 | HENRY SUTING                           | LZP0636340                                                  | Y                | N                |               | Repair & maint of Gravel Road Roads<br>for Comm |  |
| 3                   | Iapdkoh           | 2102006017/RC<br>/11130 | 013        | 25/04/2018 | HENRY SUTING                           | LZP0636340                                                  | Y                | N                |               | Repair & maint of Gravel Road Roads<br>for Comm |  |
| 4                   | Jatah<br>Nongiyer | 2102006027/WC/6895      | 29         | 08/05/2018 | LIYA MUKHIM                            | LZP0592790                                                  | Y                | N                | Y             | Earthen Dam                                     |  |
| 5                   | Jatah<br>Nongiyer | 2102006027/WC/6895      | 160        | 22/05/2018 | M.K MARBLE PROP COMINGSTAR BASAIAWMOIT | 17AURPB2510K2ZO                                             | Y                | N                | Y             | Earthen Dam                                     |  |
| 6                   | Laitdiengsai      | 2102006019/RC<br>/25586 | 204        | 23/05/2018 | NIKOLAS KHARUMNUID                     | JCC0623389                                                  | Y                | N                | Y             | Cement Concrete                                 |  |
| 7                   | Laitdiengsai      | 2102006019/RC<br>/25586 | 205        | 23/05/2018 | NIKOLAS KHARUMNUID                     | JCC0623389                                                  | Y                | N                | Y             | Cement Concrete                                 |  |
| 8                   | Laitdiengsai      | 2102006019/RC<br>/25586 | 206        | 23/05/2018 | NIKOLAS KHARUMNUID                     | JCC0623389                                                  | Y                | N                | Y             | Cement Concrete                                 |  |
| 9                   | Laitdiengsai      | 2102006019/RC<br>/25586 | 207        | 23/05/2018 | NIKOLAS KHARUMNUID                     | JCC0623389                                                  | Y                | N                | Y             | Cement Concrete                                 |  |
| 10                  | Laitdiengsai      | 2102006019/IF/27622     | 084        | 23/05/2018 | NIKOLAS KHARUMNUID                     | JCC0623389                                                  | Y                | N                | Y             | Cattle Shed                                     |  |
| 11                  | Laitdiengsai      | 2102006019/IF/27625     | 083        | 23/05/2018 | NIKOLAS KHARUMNUID                     | JCC0623389                                                  | Y                | N                | Y             | Piggery shed                                    |  |
| 12                  | Laitmynsang       | 2102006037/IF/28655     | 03         | 17/05/2018 | VEC LAITMYNSANG VEC SECRETARY MEMBER   | LZPO543553                                                  | Y                | N                | Y             | Poultry Shelter                                 |  |
| 13                  | Laitmynsang       | 2102006037/IF/28655     | 16         | 10/05/2018 | PHIDRA MYNSONG                         | LZP0543348                                                  | Y                | N                | Y             | Poultry Shelter                                 |  |
| 14                  | Laitmynsang       | 2102006037/IF/28650     | 17         | 10/05/2018 | PHIDRA MYNSONG                         | LZP0543348                                                  | Y                | N                | Y             | Cattle Shed                                     |  |
| 15                  | Laitmynsang       | 2102006037/IF/28650     | 161        | 22/05/2018 | M.K MARBLE PROP COMINGSTAR BASAIAWMOIT | 17AURPB2510K2ZO                                             | Y                | N                | Y             | Cattle Shed                                     |  |
| 16                  | Mawkynrew         | 2102006006/IF/28108     | 050        | 08/05/2018 | REGENSING NONGPLUH                     | LZP0597005                                                  | Y                | N                | Y             | Goat Shelter                                    |  |
| 17                  | Mawkynrew         | 2102006006/IF/28106     | 051        | 08/05/2018 | REGENSING NONGPLUH                     | LZP0597005                                                  | Y                | N                | Y             | Cattle Shed                                     |  |
| 18                  | Mawkynrew         | 2102006006/IF/28105     | 049        | 08/05/2018 | REGENSING NONGPLUH                     | LZP0597005                                                  | Y                | N                | Y             | Piggery shed                                    |  |
| 19                  | Mawkyprew         | 2102006006/JE/28104     | 047        | 08/05/2018 | REGENSING NONGPLUH                     | I ZP0597005                                                 | Y                | N                | Y             | Piggery shed                                    |  |
| 20                  | Mawkyprew         | 2102006006/IE/28103     | 052        | 08/05/2018 |                                        | 1 220597005                                                 | v                | N                | v             | Poultor Shelter                                 |  |
| 21                  | Mawlali           | 2102000000/11/20105     | 0.02       | 15/05/2010 | EMINGTON NONGEDUNG                     | 1700614646                                                  | ×                | N                | v             | Maintenance of rural public accets              |  |
| 22                  | Mawlali           | 2102000021/0P/1000      | 00         | 15/05/2010 | LEMINGTON NONGSPONG                    | 1200614545                                                  | v                | N                | v.            | Maintenance of rural public assets              |  |
| 22                  | Mawlali           | 2102006021/0P/1060      | 07         | 15/05/2018 | LEMINGTON NONGSPONG                    | LZP0614343                                                  | T                | N .              | T             | Maintenance of rural public assets              |  |
| 23                  | Mawlat            | 2102006043/1F/28604     | 028        | 11/05/2018 | MARON SUTING                           | LZP0539734                                                  | Ť                | N                | Y             | Poultry Shelter                                 |  |
| 24                  | Mawrasai          | 2102006042/1F/300/9     | 034        | 11/05/2018 | DIBENSON SUTING                        | LZP0538447                                                  | Ť                | N                | Y             | Poultry Sneiter                                 |  |
| 25                  | Mynriah           | 2102006041/FP/4263      | 1          | 12/05/2018 | VEC MYNRIAH                            | MJY061/514                                                  | Y                | N                | Y             | Drainage in Water Logged Areas                  |  |
| 26                  | mynrian           | 2102006041/FP/4263      | 30         | 12/05/2018 | MR RIWEL MYNSONG MRS HUNLANG MYNSONG   | MUTU63/603                                                  | T                | N                | T             | Drainage in Water Logged Areas                  |  |
| 27                  | Nongjrong         | 2102006011/IF/28726     | 019        | 1//05/2018 | Pynsnaidoriang Synjri                  | LZP0656488                                                  | Y                | N                | Y             | Poultry Shelter                                 |  |
| 28                  | Nongjrong         | 2102006011/FP/1843      | 018        | 08/05/2018 | Pynshaidoriang Synjri                  | LZP0656488                                                  | Y                | N                | Y             | Drainage in Water Logged Areas                  |  |
| 29                  | Pashang           | 2102006028/IF/28156     | 042        | 18/05/2018 | KOBERIUS MYNSONG                       | LZP0671230                                                  | Y                | N                | Y             | Poultry Shelter                                 |  |
| 30                  | Pashang           | 2102006028/IF/28152     | 041        | 18/05/2018 | KOBERIUS MYNSONG                       | LZP0671230                                                  | Y                | N                | Y             | Poultry Shelter                                 |  |
| 31                  | Pashang           | 2102006028/IF/28146     | 040        | 18/05/2018 | KOBERIUS MYNSONG                       | LZP0671230                                                  | Y                | N                | Y             | Piggery shed                                    |  |
| 32                  | Rasong            | 2102006062/IF/29228     | 3          | 14/05/2018 | VEC RASONG                             | JCC0124545                                                  | Y                | N                | Y             | Piggery shed                                    |  |
| 33                  | Rasong            | 2102006062/IF/29228     | 008        | 07/05/2018 | DISHON MYLLIEM                         | JCC0670539                                                  | Y                | N                | Y             | Piggery shed                                    |  |
| 34                  | Rasong            | 2102006062/IF/30053     | 1          | 14/05/2018 | VEC RASONG                             | JCC0124545                                                  | Y                | N                | Y             | Piggery shed                                    |  |
| 35                  | Rasong            | 2102006062/IF/30053     | 009        | 07/05/2018 | DISHON MYLLIEM                         | JCC0670539                                                  | Y                | N                | Y             | Piggery shed                                    |  |
| 36                  | Rasong            | 2102006062/FP/4304      | 4          | 14/05/2018 | VEC RASONG                             | JCC0124545                                                  | Y                | N                | Y             | Strengthening of Embankment                     |  |
| 37                  | Rasong            | 2102006062/FP/4304      | 006        | 09/05/2018 | DISHON MYLLIEM                         | JCC0670539                                                  | Y                | N                | Y             | Strengthening of Embankment                     |  |
| 38                  | Rasong            | 2102006062/IF/28600     | 2          | 14/05/2018 | VEC RASONG                             | JCC0124545                                                  | Y                | N                | Y             | Piggery shed                                    |  |
| 39                  | Rasong            | 2102006062/IF/28600     | 007        | 07/05/2018 | DISHON MYLLIEM                         | JCC0670539                                                  | Y                | N                | Y             | Piggery shed                                    |  |
| 40                  | Rasong            | 2102006062/IF/28600     | 010        | 14/05/2018 | DISHON MYLLIEM                         | JCC0670539                                                  | Y                | N                | Y             | Piggery shed                                    |  |
| 41                  | Siltham           | 2102006047/IE/28661     | 022        | 16/05/2018 | Mr.PRESONWELL KSHIAR                   | YHP0053322                                                  | Y                | N                | Y             | Poultry Shelter                                 |  |
| 42                  | Siltham           | 2102006047/16/20001     | 024        | 16/05/2010 | Mr DRESONWELL KSHIAD                   | VHD0053322                                                  | ×                | N                | v             | Poultor Shelter                                 |  |
| 72                  | onchain           | 2102000047/11/20030     | 024        | 10/03/2010 |                                        | 111 3033322                                                 |                  |                  |               | i outry Sheren                                  |  |
| 43                  | Siltham           | 2102006047/IF/28656     | 04         | 16/05/2018 | SECRETARY WOMEN REP                    | YHP0016675                                                  | Y                | N                | Y             | Poultry Shelter                                 |  |
| 44                  | Thynroit          | /24995                  | 6          | 24/05/2018 | Mr.HARKIN WARJRI                       | LZP0582940                                                  | Y                | N                | Y             | Cement Concrete                                 |  |
| 45                  | Umsawwar          | 2102006030/IF/28369     | 15         | 08/05/2018 | VEC UMSAWWAR VEC                       | LZP0571059                                                  | Y                | N                | Y             | Goat Shelter                                    |  |
|                     | Umonumor          | 2102006030/JE/28369     | 089        | 08/05/2018 | MRS.THERISA NONGRUM                    | LZP0571039                                                  | Y                | N                | Y             | Goat Shelter                                    |  |